## Seçilen Dosyaların Silinmesi

Seçilen dosyaları siler.

## UYARI:-

- Silinen dosyalar geri yüklenemez.
- 1 Yeniden oynatma modunu seçin.

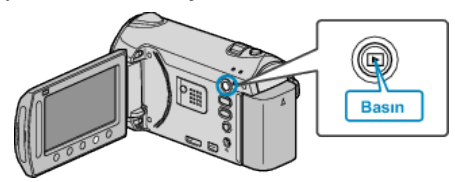

**2** Video ya da hareketsiz görüntü modunu seçin.

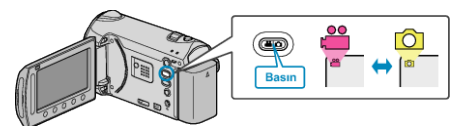

3 Menüyü görüntülemek için 画 üzerine dokunun.

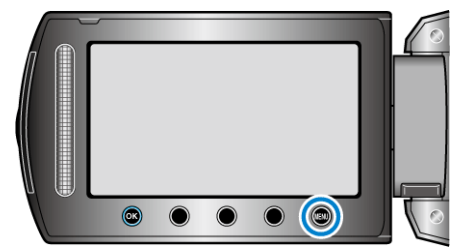

4 "SİL"'i seçip 🛞 üzerine dokunun.

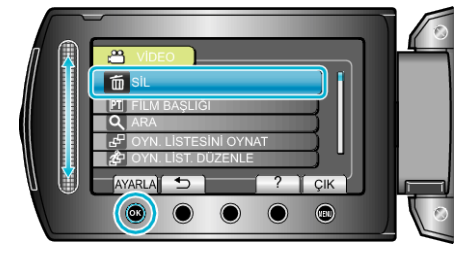

5 "DOSYA SEÇ,,'i seçip 🛞 üzerine dokunun.

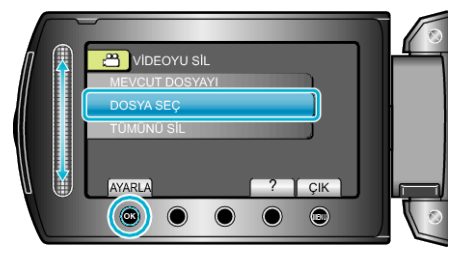

6 İstediğiniz dosyayı seçip 🞯 üzerine dokunun.

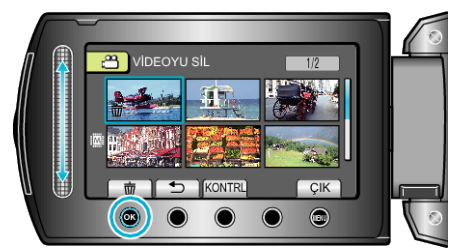

7 Silinecek tüm dosyaları seçtikten sonra, "UYGULA, üzerine dokunun.

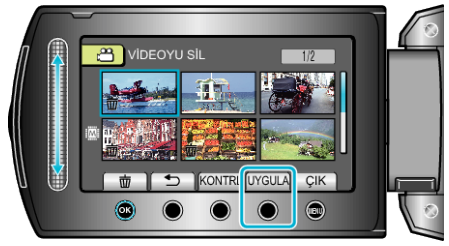

- Seçilen dosyayı işaretlemek için "KONTRL, üzerine dokunun.
- 8 "EVET,,'i seçip 🕫 üzerine dokunun.

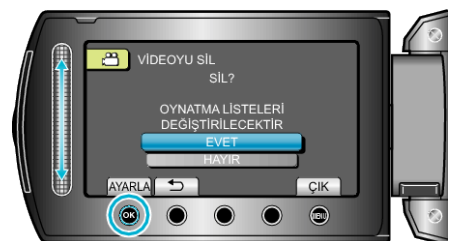

## NOT:-

- · Bir oynatma listesindeki dosyalar silindiğinde, oynatma listesi değişir.
- Korunan dosyalar silinemezler.
- Dosyayı silmeden önce, korumayı çözün.